## TUTORIAL PARA CARGAR DOCUMENTOS OFICIALES DIGITALIZADOS

Para la Universidad es importante contar con tus documentos oficiales en formato digital, por lo que a continuación te explicaremos paso a paso cómo subirlos al **Sistema de Digitalización de Documentos.** 

Antes de acudir a la Coordinación de Atención al Público en el Campus Norte o a la Administración Escolar en el Campus Sur para entregar los documentos oficiales en original, debes realizar los siguientes pasos para cargarlos en el sistema.

1. Escanea tus documentos en formato PDF por ambos lados (no se aceptan otros formatos). Cada documento debe de ir en un archivo PDF independiente.

2. Utiliza el navegador Chrome para accesar a la siguente liga: http://suas-emc2.anahuac.mx

3. Te aparecerá una pantalla en la que debes indicar USUARIO y CONTRASEÑA, que son los mismos datos que utilizas para ingresar a tu intranet.

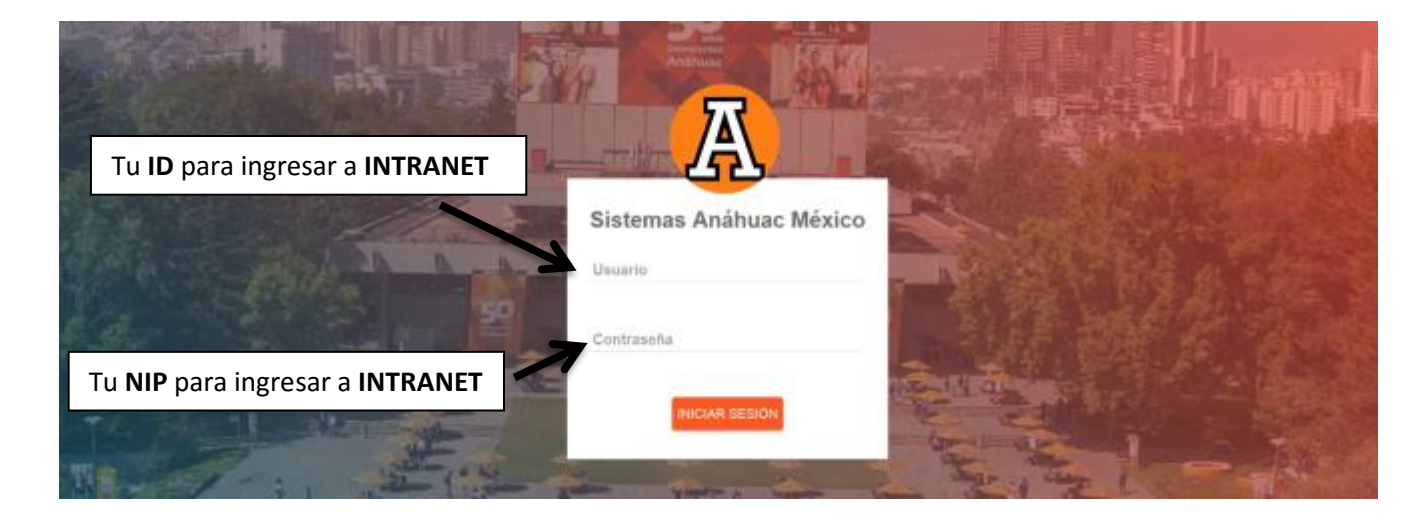

4. En esta pantalla debes ingresar únicamente a DOCUMENTOS.

| NA.       | 2 | Dashb | oard   | Prin               | ipal                 |             |      |    |   |                                               |   |                                       |    |     |                                 |
|-----------|---|-------|--------|--------------------|----------------------|-------------|------|----|---|-----------------------------------------------|---|---------------------------------------|----|-----|---------------------------------|
| A         |   | 0     | 1,     | Ruf<br>Ana<br>Rese | a<br>ihua<br>va de L | c<br>ugares | 60   |    |   | Documentos do<br>Documentos<br>Universitarios | - | Cátedras<br>Catedras<br>Coorporatives | 60 | 1.0 | Eventos<br>Revisa el calendario |
| shboard   |   | Do    | Lu     | Ma                 | м                    | Ja          | v    | Sa |   | Todos los viajes el 2017-08-16                |   |                                       |    |     |                                 |
| Servicios | ~ | Ago   | 2017 ) | ÷                  |                      |             |      |    | ^ |                                               |   |                                       |    |     |                                 |
| 2         |   |       |        | 1                  | 2                    | 3           | *    | 8  |   |                                               |   |                                       |    |     |                                 |
|           |   | 1.00  | 25     | (0)                | 0                    | 10          | .11  | 12 |   |                                               |   |                                       |    |     |                                 |
|           |   | 15    | 5.6    | 15                 | 16                   | 17          | 18   | 19 |   |                                               |   |                                       |    |     |                                 |
|           |   | 20    | 21     | 36                 | 23                   | 48          | - 26 | 58 |   |                                               |   |                                       |    |     |                                 |

5. Selecciona el documento que vas a cargar. Puedes elegir el que quieras hacer primero, sin importar el orden en el que aparece. Puedes hacerlo en varios momentos, es decir, no tienes que digitalizarlos todos al mismo tiempo, pero considera que únicamente puedes entregar en la Coordinación de Atención al Público los documentos que hayas cargado (aunque sea solamente uno).

| 😑 Sistemas Anáhuac Méxi |                                                           | <b>19</b> - 1           |
|-------------------------|-----------------------------------------------------------|-------------------------|
|                         | Mis Documentos                                            | OVMAR                   |
|                         | Decumenta                                                 | ALUMNOS<br>LICENCIATURA |
|                         | Folo 🧲                                                    | IX.                     |
| Deshtoand               | Higia die datos personales                                |                         |
| III Senacos V           |                                                           | 16                      |
| 1 and                   | Documentos Mignatorios (solo en case que seas extranjero) | 0                       |
|                         | Acta de macmiento                                         |                         |
|                         | Otos                                                      |                         |
|                         | Certificado de Secundaria o Equivalente                   | 1 0                     |
|                         | Certificado de bachilensis preparatoria o equivalente     | it ⊙                    |

Cuando hayas seleccionado el documento, el sistema te permite cargarlo desde tu computadora o desde el dispositivo que hayas elegido utilizar. También te permite poner **comentarios u observaciones** en caso de que quieras hacerlo (no es obligatorio). Al dar **ACEPTAR**, se cargará el documento. **Debes repetir esta acción con cada uno de los documentos antes de que vayas a entregarlos en original en la Coordinación de Atención al Público.** 

| 😑 Sistemas Anáhuac México         |            |                                                                   | Depractives para segar                                                                                | s & Brudgenes #                              | Busser Indgeren P                                |
|-----------------------------------|------------|-------------------------------------------------------------------|----------------------------------------------------------------------------------------------------|----------------------------------------------|--------------------------------------------------|
| 5 4 3 -                           | Mis Doc    | umentos                                                           | Organizar *                                                                                           |                                              | s • 13 0                                         |
|                                   | Will's Doc | unentos                                                           | • 🔆 Fayoritos                                                                                         | Biblioteca Imágenes<br>Incluye 2 uticaciones | Organizar por Dia •                              |
|                                   |            | Cargar Archivo                                                    | Stos recentes                                                                                         | Ningún elemento cuincide o                   | un el criterio de búrqueda.                      |
| Artel                             | Foto       | Certificado de bachillerato preparatoria o equivalente            | E Indgenes     Minica     Videos                                                                      |                                              |                                                  |
| Dashboard                         | Hoja de da | Con revalidación ante SEP si los estudios fueron en el extranjero | <ul> <li>I € Equipe</li> <li>         E Dece local (C)     </li> <li>         I € Red     </li> </ul> |                                              |                                                  |
| III Servicios 🗸                   | CURP       | 2 Carga aquí tu documento                                         |                                                                                                    |                                              |                                                  |
| Salir                             | Document   | Observaciones                                                     | Norrå                                                                                                 | ······································       | Archivos personalizados (* pdf) • Abrir Cancelar |
| Haz clic aquí para buscar         | tu<br>tu   |                                                                   | 0/                                                                                                    | 200                                          | là.                                              |
| computadora y subirlo al sistema. | lu         |                                                                   | CANCELAR ACEPT                                                                                        | AR                                           | B.                                               |

6. Una vez que cargaste el documento, haz clic en el botón **ENVIAR.** Recibirás un correo que te confirmará que hemos recibido los documentos que cargaste.

| - Character to the state                  |                                                           |          |
|-------------------------------------------|-----------------------------------------------------------|----------|
| <ul> <li>Sistemas Ananuai: Mes</li> </ul> | 000                                                       |          |
|                                           | Mis Documentos                                            | EMAR     |
|                                           | Decumento                                                 | ALUMNOS  |
| Aviet Assept E<br>BOE28060                | Fola                                                      | iπ.      |
| DasMovant                                 | Hoja de datos personales                                  |          |
| III Benacios ~                            | CURP                                                      |          |
| Sate                                      | Documentos Migratorios (solo en case que seas extranjero) | 0        |
|                                           | Acta de nacimiento                                        |          |
|                                           | Otos                                                      |          |
|                                           | Certificado de Secundaria o Epsivelente                   | 1 · O    |
|                                           | Certificado de bachileraio propansiona o equivalente      | <b>1</b> |
|                                           |                                                           |          |

Imprime el correo de confirmación y llévalo el día que entregues tus documentos originales en la Coordinación de Atención al Público. No podrás entregar ningún documento que no esté cargado en formato digital, y la forma de comprobarlo es el correo de confirmación. Es importante que revises tu bandeja de correos no deseados. (Utilizaremos el correo que proporcionaste como contacto a la Universidad).

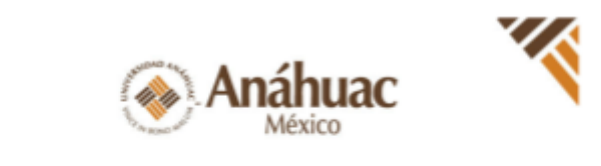

| Documento                                                 | Estatus   |
|-----------------------------------------------------------|-----------|
| Acta de nacimiento                                        | Pendiente |
| Certificado de bachillerato preparatoria o equivalente    | Cargado   |
| Certificado de Secundaria o Equivalente                   | Cargado   |
| CURP                                                      | Pandiante |
| Documentos Migratorios (solo en caso que seas extranjero) | Pandiente |
| Fata                                                      | Cargado   |
| Hoja de datos personales                                  | Pendiente |
| Otros                                                     | Pendiente |

Si tienes dudas sobre el proceso, acude con la Mtra. Ana Karla Reynoso Hernández en la Dirección de Administración Escolar y Normatividad o al teléfono (55) 56 27 02 10 ext. 7896.